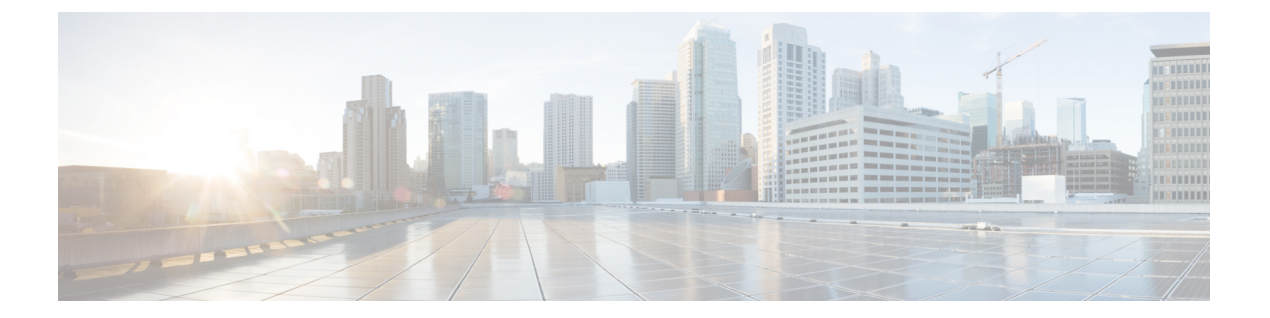

# FDM を使用した Firepower Threat Defense の展開

#### この章の対象読者

この章では、Firepower Device Manager (FDM)を使用して管理されるスタンドアロンの FTD 論理デバイスを展開する方法について説明します。高可用性ペアを展開する場合は、FDM の 設定ガイドを参照してください。

FDM FDM では、小規模ネットワークで最も一般的に使用されるソフトウェアの基本機能を設定できます。また、これは多くの FDM デバイスを含む大規模なネットワークを制御するために強力な複数デバイスのマネージャを使用することがない、単一のデバイスまたは限られた数のデバイスを含むネットワークのために特に設計されています。

多数のデバイスを管理している場合、または FTD で許可される、より複雑な機能や設定を使用する場合は、代わりに Firepower Management Center (FMC)を使用します。

- (注) プライバシー収集ステートメント: Firepower 4100 には個人識別情報は不要で、積極的に収集 することもありません。ただし、ユーザ名などの設定では、個人識別情報を使用できます。こ の場合、設定作業時や SNMP の使用時に、管理者が個人識別情報を確認できる場合がありま す。
  - FDM を使用した Firepower Threat Defense の概要 (2ページ)
  - •エンドツーエンドの手順 (2ページ)
  - Firepower Chassis Manager: Firepower Threat Defense 論理デバイスを追加します。 (3 ページ)
  - FDM へのログイン (7 ページ)
  - ・ライセンスの設定 (8ページ)
  - •基本的なセキュリティポリシーの設定 (14ページ)
  - Firepower Threat Defense CLI へのアクセス (29 ページ)
  - ・次のステップ (31ページ)
  - FDM での FTD の履歴 (31 ページ)

# FDM を使用した Firepower Threat Defense の概要

FTD は、ステートフル ファイアウォール、ルーティング、VPN、Next-Generation Intrusion Prevention System (NGIPS) 、Application Visibility and Control (AVC) 、URL フィルタリング、高度なマルウェア防御 (AMP) などの次世代ファイアウォールサービスを提供します。

Firepower Device Manager (FDM) (デバイスに含まれる簡素化された単一のデバイスマネージャ)を使用して FTD を管理できます。FTD の論理デバイスに割り当てた管理インターフェイスに HTTPS を使用します。

トラブルシューティングの目的で、管理インターフェイス上の SSH を使用して FTD CLI にア クセスすることも、FXOS CLI から FTD に接続することもできます。

# エンドツーエンドの手順

1 Add an FTD Firepower logical device Chassis Manager 2)Log into FDM 5 6 Configure a FDM Register the FTD, and basic security enable policy licenses 3) Buy feature Cisco licenses Commerce Workspace 4 Generate a Smart license token Software for the FTD Manager

シャーシで FTD を展開して設定するには、次のタスクを参照してください。

|   | ワークスペース                      | 手順                                                                             |
|---|------------------------------|--------------------------------------------------------------------------------|
| 1 | Firepower Chassis<br>Manager | Firepower Chassis Manager: Firepower Threat Defense 論理デバイスを<br>追加します。 (3 ページ)。 |
| 2 | FDM                          | FDM へのログイン(7 ページ)。                                                             |
| 3 | Cisco Commerce<br>Workspace  | ライセンスの設定(8ページ):機能ライセンスを購入します。                                                  |
| 4 | Smart Software<br>Manager    | ライセンスの設定 (8 ページ) : FTD のライセンストークンを生成します。                                       |
| 5 | FDM                          | ライセンスの設定 (8 ページ) : FTD をスマート ライセンシング<br>サーバに登録し、機能ライセンスを有効にします。                |
| 6 | FDM                          | 基本的なセキュリティポリシーの設定(14ページ)。                                                      |

# Firepower Chassis Manager: Firepower Threat Defense 論理 デバイスを追加します。

FTDをネイティブインスタンスとしてFirepower 4100から展開できます。コンテナインスタン スはサポートされていません。

ハイアベイラビリティペアを追加する場合は、『FDM configuration guide』を参照してください。

#### 始める前に

- •FTD と一緒に使用する管理インターフェイスを設定します。インターフェイスの設定を 参照してください。管理インターフェイスが必要です。この管理インターフェイスは、 シャーシの管理のみに使用される([インターフェイス(Interfaces)]タブの上部に[MGMT] として表示される)シャーシ管理ポートと同じではありません。
- ・また、少なくとも1つのデータインターフェイスを設定する必要があります。
- •次の情報を用意します。
  - •このデバイスのインターフェイス ID
  - 管理インターフェイス IP アドレスとネットワーク マスク
  - ゲートウェイ IP アドレス
  - ・DNS サーバの IP アドレス
  - •FTD ホスト名とドメイン名

#### 手順

- ステップ1 Firepower Chassis Manager で、[論理デバイス (Logical Devices)]を選択します。
- **ステップ2 [追加 (Add)]>[スタンドアロン (Standalone)]** をクリックし、次のパラメータを設定します。

| evice Name:    | FTD_1                          |   |
|----------------|--------------------------------|---|
| emplate:       | Cisco Firepower Threat Defense | ~ |
| Image Version: | 6.5.0.1159                     | ~ |
| Instance Type: | Native                         | ~ |

a) デバイス名を入力します。

この名前は、シャーシスーパバイザが管理設定を行ってインターフェイスを割り当てるために使用します。これはアプリケーション設定で使用されるデバイス名ではありません。

- b) [Template] では、[Cisco Firepower Threat Defense] を選択します。
- c) [Image Version] を選択します。
- d) [Instance Type] で [Native] を選択します。

コンテナインスタンスは FDM ではサポートされていません。

e) [OK] をクリックします。

[Provisioning - device name] ウィンドウが表示されます。

ステップ3 [Data Ports] 領域を展開し、デバイスに割り当てるインターフェイスをそれぞれクリックします。

| Overview Interfaces                                    | gical Devices Security Modules | Platform Settings Sy                   | stem - |
|--------------------------------------------------------|--------------------------------|----------------------------------------|--------|
| Provisioning - FTD-FDM2<br>Standalone   Cisco Firepowe | er Threat Defense   6.5.0.1159 | » •                                    |        |
| Data Ports                                             |                                |                                        |        |
| Ethernet1/8                                            |                                |                                        |        |
| Ethernet2/1                                            |                                |                                        |        |
| Ethernet2/2                                            |                                |                                        |        |
| Ethernet2/3                                            |                                |                                        |        |
| Ethernet2/4                                            |                                |                                        |        |
| Ethernet2/5                                            |                                |                                        |        |
| Ethernet2/6                                            |                                |                                        |        |
| Ethernet2/7                                            |                                |                                        |        |
| Port-channel3                                          |                                |                                        |        |
|                                                        | Ethernet1/8                    |                                        |        |
|                                                        | Ethernet2/1                    |                                        |        |
|                                                        | Port-channel3                  | FTD - 6.5.0.1159<br>Click to configure |        |
|                                                        | Ethernet2/2                    |                                        |        |

以前に[インターフェイス (Interfaces)]ページで有効にしたデータインターフェイスのみを割 り当てることができます。後で、FDM でこれらのインターフェイスを有効にして設定します。 これには IP アドレスの設定も含まれます。

ステップ4 画面中央のデバイスアイコンをクリックします。

ダイアログボックスが表示され、初期のブートストラップ設定を行うことができます。これらの設定は、初期導入専用、またはディザスタリカバリ用です。通常の運用では、後でアプリケーション CCLI 設定のほとんどの値を変更できます。

ステップ5 [General Information] ページで、次の手順を実行します。

| Cisco Firepower Thr<br>Configuration | eat Defense - Bootstrap | ? X |
|--------------------------------------|-------------------------|-----|
| General Information Set              | ttings Agreement        |     |
| Interface Information                |                         |     |
| Management Interface:                | Ethernet1/4             |     |
| Management                           |                         |     |
| Address Type:                        | IPv4 only               |     |
| IPv4                                 |                         |     |
| Management IP:                       | 10.89.5.22              |     |
| Network Mask:                        | 255.255.255.192         |     |
| Network Gateway:                     | 10.89.5.1               |     |

a) [Management Interface] を選択します。

このインターフェイスは、論理デバイスの管理に使用されます。このインターフェイスは、シャーシ管理ポートとは別のものです。

- b) 管理インターフェイスを選択します。[Address Type]、[IPv4 only]、[IPv6 only]、または[IPv4 and IPv6]。
- c) [Management IP] アドレスを設定します。

このインターフェイスに一意の IP アドレスを設定します。

- d) [Network Mask] または [Prefix Length] に入力します。
- e) **ネットワーク ゲートウェイ** アドレスを入力します。
- ステップ6 [Settings] タブで、次の手順を実行します。

| application instance:                  | LOCALLY_MANAG     | GED 👻 |  |
|----------------------------------------|-------------------|-------|--|
| Firepower Management<br>Center IP:     |                   |       |  |
| Search domains:                        | cisco.com         |       |  |
| Firewall Mode:                         | Routed            | ×     |  |
| DNS Servers:                           | 10.8.9.6          |       |  |
| Firepower Management<br>Center NAT ID: |                   |       |  |
| Fully Qualified Hostname:              | ftd.example.cisco | o.com |  |
| Registration Key:                      |                   |       |  |
| Confirm Registration Key:              |                   |       |  |
| Password:                              | •••••             |       |  |
| Confirm Password:                      | •••••             |       |  |
| Eventing Interface:                    |                   | ~     |  |
|                                        |                   |       |  |

a) [Management type of application instance] ドロップダウンリストで、[LOCALLY\_MANAGED] を選択します。

ネイティブインスタンスは、マネージャとしての FMC もサポートしています。論理デバイスを展開した後にマネージャを変更すると、設定が消去され、デバイスが再初期化されます。

- b) カンマ区切りリストとして [検索ドメイン (Search Domains)]を入力します。
- c) [Firewall Mode] では [Routed] モードのみサポートされています。
- d) [DNS Servers] をカンマ区切りのリストとして入力します。
- e) FTD の [Fully Qualified Hostname] を入力します。
- f) CLI アクセス用の FTD 管理ユーザの [Password] を入力します。

ステップ7 [利用規約 (Agreement)]タブで、エンドユーザライセンス (EULA) を読んで、同意します。 ステップ8 [OK] をクリックして、設定ダイアログボックスを閉じます。 ステップ9 [保存 (Save)] をクリックします。

シャーシは、指定したソフトウェアバージョンをダウンロードし、アプリケーションインスタ ンスにブートストラップ設定と管理インターフェイス設定をプッシュすることで、論理デバイ スを導入します。[論理デバイス(Logical Devices)]ページで、新しい論理デバイスのステー タスを確認します。論理デバイスの[Status]が [online]と表示されたら、アプリケーションで セキュリティ ポリシーの設定を開始できます。

|                      | System Tools Help              |
|----------------------|--------------------------------|
|                      | C Refresh O Add Device         |
|                      | 87% (40 of 46) Cores Available |
|                      |                                |
| Status<br>(a) online | C 🕅 C 🔄 🔿                      |

# FDM へのログイン

FDM にログインして FTD を設定します。

#### 始める前に

- Firefox、Chrome、Safari、Edge、またはInternet Explorerの最新バージョンを使用します。
- Firepower Chassis Manager の [論理デバイス(Logical Devices)] ページで、ASA 論理デバ イスの [ステータス(Status)] が [オンライン(online)] であることを確認します。

#### 手順

ステップ1 ブラウザに次の URL を入力します。

• https://management\_ip: ブートストラップ設定に入力した管理インターフェイスの IP アドレス。

**ステップ2** ユーザ名 admin、FTD の展開時に設定したパスワード、 を使用してログインします。 ステップ3 90 日間の評価ライセンスに同意するように求められます。

# ライセンスの設定

FTD は、ライセンスの購入およびライセンス プールの一元管理を可能にするシスコ スマート ソフトウェア ライセンシングを使用します。

シャーシを登録すると、License Authority によって シャーシと License Authority 間の通信に使用される ID 証明書が発行されます。また、適切な仮想アカウントにシャーシが割り当てられます。

基本ライセンスは自動的に含まれます。スマートライセンシングでは、まだ購入していない製 品機能を使用することはできませんが、次のオプション機能ライセンスを購入して準拠する必 要があります。

- 脅威: セキュリティ インテリジェンスと Cisco Firepower の次世代 IPS
- マルウェア:強化されたネットワーク向けの高度なマルウェア防御(AMP)
- URL: URL フィルタリング
- RA VPN: AnyConnect Plus、AnyConnect Apex、または AnyConnect VPN 専用。

上記のライセンスに加えて、1、3、または5年のアップデートにアクセスするため、該当する サブスクリプションを購入する必要もあります。

システムのライセンシングの詳細については、『FDM Configuration Guide』を参照してください。

#### 始める前に

• Cisco Smart Software Manager にマスターアカウントを持ちます。

まだアカウントをお持ちでない場合は、リンクをクリックして新しいアカウントを設定し てください。Smart Software Manager では、組織のマスター アカウントを作成できます。

 (輸出コンプライアンスフラグを使用して有効化される)機能を使用するには、ご使用の シスコスマート ソフトウェア ライセンシング アカウントで強力な暗号化(3DES/AES) ライセンスを使用できる必要があります。

#### 手順

**ステップ1** お使いのスマート ライセンシング アカウントに、必要なライセンスが含まれていることを確認してください。

ライセンスは、シスコまたは販売代理店からデバイスを購入した際に、スマートソフトウェア ライセンシングアカウントにリンクされています。ただし、主導でライセンスを追加する必要 がある場合は、Cisco Commerce Workspace で[製品とソリューションの検索(Find Products and Solutions)]検索フィールドを使用します。次のライセンス PID を検索します。

#### 図1:ライセンス検索

| Q |
|---|
|   |
|   |

(注) PID が見つからない場合は、注文に手動で PID を追加できます。

- 脅威、マルウェア、および URL ライセンスの組み合わせ:
  - L-FPR4110T-TMC=
  - L-FPR4120T-TMC=
  - L-FPR4140T-TMC=
  - L-FPR4150T-TMC=
- 脅威、マルウェア、および URL サブスクリプションの組み合わせ:
  - L-FPR4110T-TMC-1Y
  - L-FPR4110T-TMC-3Y
  - L-FPR4110T-TMC-5Y
  - L-FPR4120T-TMC-1Y
  - L-FPR4120T-TMC-3Y
  - L-FPR4120T-TMC-5Y
  - L-FPR4140T-TMC-1Y
  - L-FPR4140T-TMC-3Y
  - L-FPR4140T-TMC-5Y
  - L-FPR4150T-TMC-1Y
  - L-FPR4150T-TMC-3Y
  - L-FPR4150T-TMC-5Y
- RA VPN: 『Cisco AnyConnect Ordering Guide』を参照してください。
- **ステップ2** Smart Software Manager で、このデバイスを追加する仮想アカウントの登録トークンを要求してコピーします。
  - a) [インベントリ (Inventory)]をクリックします。

Create Token

Cancel

| (Letting Conversion Reports of Reports Entrain Voluntation Statistics Activity)          (全般 (General)]タブで、[新規トークン (New Token)]をクリックします。         General       Licenses         Product Instances       Event Log         Virtual Account       Description:         Default Virtual Account:       No         Product Instance Registration Tokens       The registration tokens below can be used to register new product instances to this virtual account.         NWU1M2Y1MZEEZJNmOSOOMJF.2       2018-Jul-06 14:20:13 (in 354 days)       FTD-5506         登録トークンを作成 (Create Registration Token)]ダイアログボックスで、以下の設定 スカしてから [トークンを作成 (Create Token)]をクリックします。         Create Registration Token       シークリックします。                                                                                                    |     |                          | Conversion Benerte E | mail Natification | Cotolliton Activity      |            |
|----------------------------------------------------------------------------------------------------|-----|--------------------------|----------------------|-------------------|--------------------------|------------|
| <ul> <li>(全般 (General) ]タブで、[新規トークン (New Token) ]をクリックします。</li> <li>General Licenses Product Instances Event Log</li> <li>Virtual Account</li> <li>Description:</li> <li>Default Virtual Account:</li> <li>No</li> <li>Product Instance Registration Tokens</li> <li>The registration tokens below can be used to register new product instances to this virtual account.</li> <li>New Token</li> <li>Token Expiration Date Description</li> <li>NUVU1MzY1MzEtZJNmOSOMJF</li> <li>2018-Jul-06 14:20:13 (in 354 days) FTD-5506</li> <li>(登録 トークンを作成 (Create Registration Token) ]ダイアログボックスで、以下の設定 入力してから [トークンを作成 (Create Token) ] をクリックします。</li> <li>Create Registration Token</li> <li>This dialog will generate the token reguister your product instances with your Smart Account.</li> </ul>                                                                                                    |     | Alerts Inventory License | Conversion Reports E | mail Notification | Satellites Activity      |            |
| General       Licenses       Product Instances       Event Log         Virtual Account       Description:       Default Virtual Account:       No         Product Instance Registration Tokens       The registration tokens below can be used to register new product instances to this virtual account.       Image: Comparison of the token set of the token set of | ) [ | [全般(General)] タ          | ブで、[新規トーク            | クン(Nev            | w Token)] をクリ            | ックします。     |
| Virtual Account         Description:         Default Virtual Account:       No         Product Instance Registration Tokens         The registration tokens below can be used to register new product instances to this virtual account.         NWU1M2Y1M2EtZJNmOS000MJF.2       2018-Jul-06 14:20:13 (in 354 days)         YMU1M2Y1M2EtZJNmOS000MJF.2       2018-Jul-06 14:20:13 (in 354 days)         FTD-5506       医録録 トークンを作成 (Create Registration Token) ] ダイアログボックスで、以下の設定<br>入力してから [トークンを作成 (Create Token) ] をクリックします。         Create Registration Token       シクリックします。         This dialog will generate the token required to register your product instances with your Smart Account.                                                                                                    |     | General Licenses         | Product Instances    | Event Log         |                          |            |
| Description:       Default Virtual Account:       No         Product Instance Registration Tokens       The registration tokens below can be used to register new product instances to this virtual account.            Image: New Token             Token       Expiration Date            NVU1MzY1MzEtzJNmOS00MJF          2018-Jul-06 14:20:13 (in 354 days)         FTD-5506             [登録トークンを作成 (Create Registration Token)]ダイアログボックスで、以下の設定         入力してから[トークンを作成 (Create Token)]をクリックします。             Create Registration Token         This dialog will generate the token required to register your product instances with your Smart Account.                                                                                                    |     | Virtual Account          |                      |                   |                          |            |
| Default Virtual Account:       No         Product Instance Registration Tokens         The registration tokens below can be used to register new product instances to this virtual account. <u>New Token             Token             <u>Expiration Date             Description             NWU1MzY1MzEtZJNmOS000MjF2             2018-Jul-06 14:20:13 (in 354 days)             FTD-5506                  [登録 トークンを作成(Create Registration Token)] ダイアログボックスで、以下の設定             入力してから [トークンを作成(Create Registration Token)] をクリックします。                  Create Registration Token                 This dialog will generate the token required to register your product instances with your Smart Account.    </u></u>                                                                                                    |     | Description:             |                      |                   |                          |            |
| Outloak Hildar Nededitit.       Ho         Product Instance Registration Tokens         The registration tokens below can be used to register new product instances to this virtual account.         New Token         Token       Expiration Date         NWU1MzY1MzEt/ZJNmOS00MjF2       2018-Jul-06 14:20:13 (in 354 days)         FTD-5506         [登録 トークンを作成 (Create Registration Token) ]ダイアログボックスで、以下の設定 入力してから [トークンを作成 (Create Token) ]をクリックします。         Create Registration Token         This dialog will generate the token required to register your product instances with your Smart Account.                                                                                                    |     | Default Virtual Account: | No                   |                   |                          |            |
| Product Instance Registration Tokens         The registration tokens below can be used to register new product instances to this virtual account.         「New Token」         Token       Expiration Date       Description         NWU1MzY1MzEtZJNmOS00MjF.2       2018-Jul-06 14:20:13 (in 354 days)       FTD-5506         [登録トークンを作成 (Create Registration Token)]ダイアログボックスで、以下の設定       入力してから [トークンを作成 (Create Registration Token)] ダイアログボックスで、以下の設定         入力してから [トークンを作成 (Create Token)] をクリックします。       @ ×         This dialog will generate the token required to register your product instances with your Smart Account.                                                                                                    |     |                          |                      |                   |                          |            |
| New Token       Expiration Date       Description         NWU1MzY1MzEtZjNmOS00MjF2       2018-Jul-06 14:20:13 (in 354 days)       FTD-5506         「登録トークンを作成(Create Registration Token)]ダイアログボックスで、以下の設定         入力してから[トークンを作成(Create Token)]をクリックします。         Create Registration Token         This dialog will generate the token required to register your product instances with your Smart Account.                                                                                                    |     | Product Instance Registr | ration Tokens        | oduct instances   | to this virtual account. |            |
| Token     Expiration Date     Description       NWU1MzY1MzEtZJNmOS00MjF2     2018-Jul-06 14:20:13 (in 354 days)     FTD-5506       [登録トークンを作成(Create Registration Token)]ダイアログボックスで、以下の設定<br>入力してから[トークンを作成(Create Token)]をクリックします。       Create Registration Token                                                                                                    |     | New Token                |                      |                   |                          |            |
| NWU1MzY1MzEtZJNmOS00MJF.2 2018-Jul-06 14:20:13 (in 354 days) FTD-5506<br>[登録トークンを作成(Create Registration Token)]ダイアログボックスで、以下の設定<br>入力してから [トークンを作成(Create Token)]をクリックします。<br>Create Registration Token<br>This dialog will generate the token required to register your product instances with your Smart Account.                                                                                                    |     | Token                    | Expiration Date      |                   | Description              |            |
| [登録トークンを作成(Create Registration Token)] ダイアログボックスで、以下の設定<br>入力してから [トークンを作成(Create Token)] をクリックします。<br>Create Registration Token<br>This dialog will generate the token required to register your product instances with your Smart Account.                                                                                                    |     | NWU1MzY1MzEtZjNmOS00M    | MjF                  | (in 354 days)     | FTD-5506                 |            |
| <ul> <li>[登録トークンを作成(Create Registration Token)]ダイアログボックスで、以下の設定<br/>入力してから[トークンを作成(Create Token)]をクリックします。</li> <li>Create Registration Token</li> <li>This dialog will generate the token required to register your product instances with your Smart Account.</li> </ul>                                                                                                    |     |                          |                      |                   |                          |            |
| 入力してから [トークンを作成(Create Token)] をクリックします。<br>Create Registration Token<br>This dialog will generate the token required to register your product instances with your Smart Account.                                                                                                    | [   | [登録トークンを作成               | रे (Create Registrat | ion Token)        | ]ダイアログボ                  | ックスで、以下の設定 |
| Create Registration Token  This dialog will generate the token required to register your product instances with your Smart Account.                                                                                                    | -   | 入力してから [トーク              | ウンを作成(Creat          | e Token)          | ]をクリックしま                 | す。         |
| This dialog will generate the token required to register your product instances with your Smart Account.                                                                                                    | /   |                          |                      |                   |                          |            |
| This dialog will generate the token required to register your product instances with your Smart Account.                                                                                                    | [   | Create Pagistration      | Tokon                |                   |                          | @ ×        |
|                                                                                                    |     | Create Registration      | Token                |                   |                          | 0 ×        |

Days

Enter the value between 1 and 365, but Cisco recommends a maximum of 30 days.

• [このトークンに登録された製品で輸出管理機能を許可する(Allow export-controlled functionality on the products registered with this token)]: 高度暗号化が許可されている国

d) トークンの右側にある矢印アイコンをクリックして [Token] ダイアログボックスを開き、 トークン ID をクリップボードにコピーできるようにします。FTD の登録が必要なときに

Description: \* Expire After:

•[説明(Description)]

30

Allow export-controlled functionality on the products registered with this token (1)

• [有効期限(Expire After)]: 推奨値は 30 日です。

トークンはインベントリに追加されます。

の場合は輸出コンプライアンスフラグを有効にします。

後の手順で使用するために、このトークンを準備しておきます。

図2:トークンの表示

| General L                                             | icenses Product Instances                                                                | Event Log                                    |                   |            |           |
|-------------------------------------------------------|------------------------------------------------------------------------------------------|----------------------------------------------|-------------------|------------|-----------|
| Virtual Accoun<br>Description:<br>Default Virtual A   | t<br>Account: No                                                                         |                                              |                   |            |           |
| Product Instan                                        | ce Registration Tokens<br>kens below can be used to register nev                         | w product instances to this virtual account. |                   |            |           |
| Token                                                 | Expiration Date                                                                          | Description                                  | Export-Controlled | Created By | Actions   |
| MjM3ZjlhYTItZGO                                       | 240S00Yik2LT 2017-Aug-16 19:4                                                            | 41:53 (in 30 days) ASA FP 2110 1             | Allowed           |            | Actions - |
|                                                       |                                                                                          |                                              |                   |            |           |
| 3:トーク<br>Token<br>MjM3ZjihYT<br>MmVhLTEIN<br>mFJN2dYQ | ンのコピー<br>ItZGQ4OS00Yjk2LTgzMGitMTI<br>MDI5MTI1%0AMTMxMzh8Yzd(<br>ji5QWRhOEdscDU4cWi5NFNW |                                              |                   |            |           |

ステップ3 FDM で、[デバイス (Device)] をクリックし、[スマート ライセンス概要 (Smart License summary)]の[設定の表示 (View Configuration)] をクリックします。

[スマートライセンス (Smart License)]ページが表示されます。

ステップ4 [デバイスの登録 (Register Device)]をクリックします。

| Device Summary<br>Smart License                                         |                 |  |  |  |
|-------------------------------------------------------------------------|-----------------|--|--|--|
| LICENSE ISSUE     EVALUATION PERIOD     You are in Evaluation mode now. |                 |  |  |  |
| <b>69/</b> 90 days left.                                                | REGISTER DEVICE |  |  |  |

次に、[スマート ライセンス登録 (Smart License Registration)]ダイアログボックスの指示に 従って、トークンに貼り付けます。

| Smart License Regist                                                                                                    | tration                                                                                                    |                                    |
|----------------------------------------------------------------------------------------------------|----------------------------------------------------------------------------------------------------|------------------------------------|
| $ \underbrace{ 1 }_{\psi} $ Create or log in into your Cise                                                                                     | co Smart Software Manager account.                                                                                                    |                                    |
|                                                                                                    | ount, under "General tab", click on "Ne                                                                                                    | ew Token"                          |
| Copy the token and paste it h     MGY2NzMwOGItODJIZi001     Nzlv%0AODg5Mzh8SUQ5N     JLQ2FFeGhFWmIW%0AWW                                        | here:<br>NzFiLWJiNiItYWMwNzU00DY2ZGViLTE<br>/m5XbzZiSmN5M3I6K3owZ3oyVmpm<br>C9WTT0%3D%0A                                                                                                    | 1NiUz<br>c3Vtal                    |
| 4 Select Region                                                                                                    |                                                                                                    |                                    |
| When you register the device<br>Services Exchange (SSE). Ple<br>operating. You will be able to<br>SSE portal.                                   | e, you are also registered with Cisco S<br>ease select the region in which your de<br>see your device in the device list of th                                                                                                    | ecurity<br>evice is<br>ne regional |
| Region                                                                                                    |                                                                                                    |                                    |
| SSE US Region                                                                                                    |                                                                                                    | ~ <b>0</b>                         |
| 5 Cisco Success Network                                                                                                    |                                                                                                    |                                    |
| Cisco Success Network enab<br>to Cisco which are essential<br>information also allows Cisco<br>of unused available features<br>in your network. | Cisco Success Network enablement provides usage information and statistics to Cisco which are essential for Cisco to provide technical support. This information also allows Cisco to improve the product and to make you aware of unused available features so that you can maximize the value of the product in your network. |                                    |
| Check out the Sample Data t                                                                                                    | hat will be sent to Cisco. See more 🗸                                                                                                    |                                    |
| Enable Cisco Success N                                                                                                    | etwork                                                                                                    |                                    |
|                                                                                                    |                                                                                                    |                                    |
|                                                                                                    | CANCEL REGISTER                                                                                                    | DEVICE                             |

ステップ5 [デバイスの登録 (Register Device)]をクリックします。

[スマートライセンス(Smart License)]ページに戻ります。デバイス登録中は次のメッセージ が表示されます。

**Registration request** sent on 10 Jul 2019. Please wait. Normally, it takes about one minute to complete the registration. You can check the task status in Task List. Refresh this page to see the updated status.

デバイスが正常に登録され、ページが更新されると、次のように表示されます。

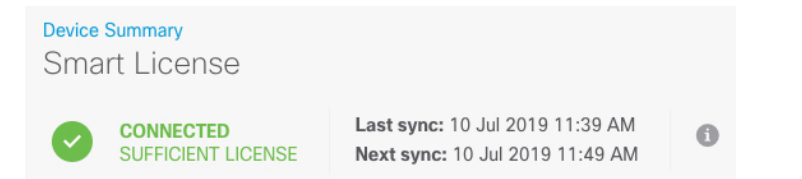

**ステップ6** 必要に応じて、それぞれのオプションライセンスの[有効化/無効化(Enable/Disable)]コント ロールをクリックします。

| SUBSCRIPTION LICENSES INCLUDED                                                                                                    |                                                                                                    |  |  |  |  |
|----------------------------------------------------------------------------------------------------|----------------------------------------------------------------------------------------------------|--|--|--|--|
| Threat       ENABLE         Image: Image: | Malware Disabled by user This License allows you to perform Cisco Advanced Malware Protection (AMP) with AMP for Firepower and AMP Threat Grid. You must have this license to apply file policies that detect and block malware in files transmitted over your network. Includes: C File Policy |  |  |  |  |
| URL License  Disabled by user  This license allows you to control web access based on URL categories and reputations, rather than by individual URL alone. You must have this license to deploy access rules that filter web traffic based on category and reputation.  Includes: URL Reputation                                                                                                    | RA VPN License     Type     PLUS >     ENABLE       Disabled by user     Disabled by user     Enable remote access VPN. Note that Firepower Device Manager does not support any of the advanced features covered by the Apex license.       Includes: RA-VPN                                    |  |  |  |  |

- •[有効化(Enable)]: Cisco Smart Software Manager アカウントにライセンスを登録し、制御 された機能が有効になります。ライセンスによって制御されるポリシーを設定し、展開で きます。
- •[無効化(Disable)]: Cisco Smart Software Manager アカウントのライセンスを登録解除し、 制御された機能が無効になります。新しいポリシーの機能の設定も、その機能を使用する ポリシーの展開もできません。
- **RA VPN** ライセンスを有効にした場合は、使用するライセンスのタイプ([Plus]、[Apex]、 [VPN 専用(VPN Only)]、または[Plus と Apex(Plus and Apex)]を選択します。

| Туре                | PLUS 🗸      | DISABLE     |
|---------------------|-------------|-------------|
|                     | VPN ONLY    |             |
|                     | PLUS        |             |
| ole remo<br>dvanced | APEX        | that<br>the |
|                     | APEX AND PL | US          |

機能を有効にすると、アカウントにライセンスがない場合はページを更新した後に次の非準拠 メッセージが表示されます。

| Device So<br>Smart | ummary<br>t License                                                   |                                                                                                    |
|--------------------|-----------------------------------------------------------------------|----------------------------------------------------------------------------------------------------|
|                    | LICENSE ISSUE<br>OUT OF COMPLIANCE<br>There is no available license f | Last sync: 10 Jul 2019 11:47 AM<br>Next sync: 10 Jul 2019 11:57 AM<br>or the device. Licensed features continue to work. However, you must either purchase or free up additional licenses to be in compliance. |
|                    | GO TO LICENSE MANAGER                                                 | Need help?                                                                                                    |

ステップ7 歯車ドロップダウンリストから[接続の再同期(Resync Connection)]を選択して、Cisco Smart Software Manager とライセンス情報を同期させます。

| Go to | Cloud Services 🌣 🗸 |
|-------|--------------------|
|       | Resync connection  |
|       | Unregister Device  |
|       |                    |

# 基本的なセキュリティポリシーの設定

基本的なセキュリティ ポリシーを設定するには、次のタスクを実行します。

| (1)        | インターフェイスの設定 (15 ページ)。                                         |
|------------|---------------------------------------------------------------|
|            | 内部インターフェイスにスタティック IP アドレスを割り当て、外部インターフェイス<br>に DHCP を使用します。   |
| (2)        | セキュリティゾーンへのインターフェイスの追加 (17 ページ)。                              |
| $\bigcirc$ | アクセス制御に必要な内部および外部のセキュリティゾーンに、内部インターフェイス<br>と外部インターフェイスを追加します。 |
| (3)        | デフォルトルートの追加(19ページ)。                                           |
| $\bigcirc$ | 外部DHCPサーバからデフォルトルートを受け取らない場合は、手動で追加する必要が<br>あります。             |
| (4)        | NAT の設定 (21 ページ)。                                             |
|            | 外部インターフェイスでインターフェイス PAT を使用します。                               |
| 5          | 内部から外部へのトラフィックの許可(23ページ)。                                     |
| $\smile$   | 内部から外部へのトラフィックを許可します。                                         |
| 6          | (任意) DHCP サーバの設定 (24 ページ)。                                    |
| $\bigcirc$ | クライアントの内部インターフェイスで DHCP サーバを使用します。                            |
| 7          | (任意)管理ゲートウェイの設定とデータインターフェイスの管理の許可(27ページ)。                     |
|            | 管理ゲートウェイを変更するか、データインターフェイスからの管理を許可します。                        |
| 8          | 設定の展開 (28 ページ)。                                               |

### インターフェイスの設定

FTD インターフェイスを有効にし、IP アドレスを設定します。通常は、システムで意味のあるトラフィックを通過させるように、少なくとも2つのインターフェイスを設定する必要があります。通常は、アップストリームルータまたはインターネットに面した外部インターフェイスと、組織のネットワークの1つ以上の内部インターフェイスを使用します。これらのインターフェイスの一部は、Web サーバなどのパブリックアクセスが可能なアセットを配置する「緩衝地帯」(DMZ)となる場合があります。

一般的なエッジルーティングの状況は、内部インターフェイスでスタティックアドレスを定義 すると同時に、ISP から DHCP を介して外部インターフェイスアドレスを取得することです。

次の例では、DHCPによるスタティックアドレスと外部インターフェイスを使用して、内部インターフェイスを設定します。

#### 手順

**ステップ1** [デバイス (Device)]をクリックしてから、[インターフェイス (Interfaces)]サマリーにある リンクをクリックします。

> [インターフェイス(Interfaces)] タブがデフォルトで選択されます。インターフェイスリスト に、物理インターフェイスとそれぞれの名前、アドレス、状態が表示されます。

ステップ2 外部用に使用するインターフェイスの編集アイコン (2) をクリックします

ステップ3 次の設定を行います。

| <b>Ethernet1/2</b><br>Edit Physical In                     | terface                                |        |   |        | 0  | × |
|------------------------------------------------------------|----------------------------------------|--------|---|--------|----|---|
| Interface Name                                             |                                        | Mode   |   | Status |    |   |
| inside                                                     |                                        | Routed | ~ |        |    |   |
| Most features work with nam<br>although some require unnan | ed interfaces only,<br>ned interfaces. |        |   |        |    |   |
| Description                                                |                                        |        |   |        |    |   |
|                                                            |                                        |        |   |        |    |   |
| IPv4 Address IPv6 Ad                                       | ddress Advanc                          | ed     |   |        |    |   |
| Туре                                                       |                                        |        |   |        |    |   |
| Static 🗸                                                   |                                        |        |   |        |    |   |
| IP Address and Subnet M                                    | lask                                   |        |   |        |    |   |
| 10.99.10.1                                                 | / 24                                   |        |   |        |    |   |
| e.g. 192.168.5.15/17 or 192.                               | .168.5.15/255.255.12                   | 8.0    |   |        |    |   |
| Standby IP Address and                                     | Subnet Mask                            |        |   |        |    |   |
| 10.99.10.2                                                 | / 24                                   |        |   |        |    |   |
| e.g. 192.168.5.16                                          |                                        |        |   |        |    |   |
|                                                            |                                        |        |   |        |    |   |
|                                                            |                                        |        |   | CANCEL | ОК |   |

a) [インターフェイス名 (Interface Name)]を設定します。

インターフェイスの名前(最大48文字)を設定します。英字は小文字にする必要があり ます。例、[inside]または[outside]。名前を設定しないと、インターフェイスの残りの設定 は無視されます。サブインターフェイスを設定する場合を除き、インターフェイスには名 前が必要です。

b) [モード (Mode)]を[ルーテッド (Routed)]に設定します。

パッシブインターフェイスを使用する場合は、『FDM configuration guide』を参照してください。

- c) [ステータス(Status)] スライダを[有効(enabled)] 設定(
   重要 また、FXOS でインターフェイスを有効にする必要があります。
- d) (任意) [説明(Description)]を設定します。
   説明は200文字以内で、改行を入れずに1行で入力します。
- e) [IPv4アドレス(IPv4 Address)]ページで、スタティック IP アドレスを設定します。

f) (任意) [IPv6アドレス (IPv6 Address)] をクリックし、IPv6 を設定します。

- ステップ4 [OK] をクリックします。
- ステップ5 外部用に使用するインターフェイスの編集アイコン (△) をクリックし、内部の場合と同じ フィールドを設定します。このインターフェイスでは、IPv4 アドレスに [DHCP] を選択しま す。

| Port-channel1<br>Edit Physical Interface                                                                                           |                                                                                     |                                                               | 0          | × |
|----------------------------------------------------------------------------------------------------|-------------------------------------------------------------------------------------|---------------------------------------------------------------|------------|---|
| Interface Name                                                                                                    | Mode                                                                                | Status                                                        |            |   |
| outside                                                                                                    | Routed ~                                                                            |                                                               |            |   |
| Most features work with named interfaces only, although some require unnamed interfaces.                                           |                                                                                     |                                                               |            |   |
| Description                                                                                                    |                                                                                     |                                                               |            |   |
|                                                                                                    |                                                                                     |                                                               |            | 4 |
| IPv4 Address IPv6 Address Adva                                                                                                    | anced                                                                               |                                                               |            |   |
| If the DHCP server supplies an address<br>interface, this interface will be disabled.<br>addresses on this interface and the other | on the same network con<br>Ensure that there is no ov<br>r interfaces on the device | figured statically for anot<br>verlap between the netwo<br>e. | her<br>ork |   |
| Type<br>DHCP ~                                                                                                    |                                                                                     |                                                               |            |   |
| Route Metric                                                                                                    |                                                                                     |                                                               |            |   |
| ✓ Obtain Defa                                                                                                    | ault Route using DHCP                                                               |                                                               |            |   |
| 1 - 255                                                                                                    |                                                                                     |                                                               |            |   |
|                                                                                                    |                                                                                     | CANCEL                                                        | OK         |   |
|                                                                                                    |                                                                                     |                                                               |            |   |

(注) スタティック IP アドレスを使用する場合、または DHCP からデフォルトルートを受信しない場合は、デフォルトルートを手動で設定する必要があります。『FDM configuration guide』を参照してください。

### セキュリティゾーンへのインターフェイスの追加

セキュリティゾーンとはインターフェイスのグループ分けです。ゾーンは、トラフィックの管 理と分類に役立つようにネットワークをセグメントに分割します。複数のゾーンを定義できま すが、所与のインターフェイスは単一のゾーンの中にのみ存在できます。

- この手順では、次の事前設定ゾーンにインターフェイスを追加する方法について説明します。
  - •[inside\_zone]:このゾーンは、内部ネットワークを表します。
  - [outside\_zone]: このゾーンは、インターネットなどの制御不可能な外部ネットワークを表 します。

#### 手順

- ステップ1 [オブジェクト (Objects)]を選択し、次に目次から[セキュリティゾーン (Security Zones)]を 選択します。
- **ステップ2** [inside zone]の[編集(edit)]アイコン(**2**) をクリックします。

| Edit Security Zone                                            |        |     | 8  |  |
|---------------------------------------------------------------|--------|-----|----|--|
| Name                                                          |        |     |    |  |
| inside_zone                                                   |        |     |    |  |
| Description                                                   |        |     |    |  |
|                                                               |        |     |    |  |
| Mode <ul> <li>Routed</li> <li>Passive</li> </ul> Interfaces + |        |     |    |  |
| diagnostic (Ethernet1/4)                                      |        | - 0 |    |  |
| ⊘                                                             |        | • 0 | OK |  |
| outside (Port-channel1)                                       |        | - 0 |    |  |
| unnamed (Ethernet1/5)                                         |        | - 0 |    |  |
| 1 item(s) selected                                            |        |     |    |  |
| Create new Subinterface                                       | CANCEL | ОК  |    |  |

- **ステップ3** [インターフェイス (Interfaces)]リストで、+をクリックし、ゾーンに追加する内部インターフェイスを選択します。
- ステップ4 [OK] をクリックして変更を保存します。
- ステップ5 外部インターフェイスを [outside\_zone] に追加するには、これらの手順を繰り返します。

| Edit Security Zone                                            |        |     | •  | × |
|---------------------------------------------------------------|--------|-----|----|---|
| Name                                                          |        |     |    |   |
| outside_zone                                                  |        |     |    |   |
| Description                                                   |        |     |    |   |
|                                                               |        |     |    |   |
| Mode <ul> <li>Routed</li> <li>Passive</li> </ul> Interfaces + |        |     |    |   |
| diagnostic (Ethernet1/4)                                      |        | - 0 |    |   |
| inside (Ethernet1/2)                                          |        | - 0 | ОК |   |
| 📀 🛅 outside (Port-channel1)                                   |        | - 6 |    |   |
| unnamed (Ethernet1/5)                                         |        | - 0 |    |   |
| 1 item(s) selected                                            |        |     |    |   |
| Create new Subinterface                                       | CANCEL | ок  |    |   |

### デフォルトルートの追加

デフォルトルートは通常、外部インターフェイスから到達可能なアップストリームルータを指 し示します。外部インターフェイスにDHCPを使用する場合は、デバイスがすでにデフォルト ルートを受信している可能性があります。手動でルートを追加する必要がある場合は、次の手 順を実行します。DHCP サーバからデフォルトルートを受信した場合は、[デバイスの概要 (Device Summary)]>[スタティックルーティング(Static Routing)]ページに表示されます。

#### 手順

**ステップ1** [デバイス (Device)]をクリックしてから、[ルーティング (Routing)]サマリーにあるリンク をクリックします。

[スタティックルーティング (Static Routing)]ページが表示されます。

ステップ2 + または [スタティックルートの作成 (Create Static Route)]をクリックします。

ステップ3 デフォルトルートのプロパティを設定します。

| Add Static Route                                   |        | 0 × |
|----------------------------------------------------|--------|-----|
| Name                                               |        |     |
| default                                            |        |     |
| Description                                        |        |     |
|                                                    |        | 11  |
| Protocol                                           |        |     |
| ● IPv4 ○ IPv6                                      |        |     |
| Gateway                                            |        |     |
| gateway                                            |        | ~   |
| Interface                                          |        |     |
| outside                                            |        | ~   |
| Metric                                             |        |     |
| 1                                                  |        |     |
| Networks                                           |        |     |
| +                                                  |        |     |
| ្នោ any-ipv4                                       |        |     |
| SLA Monitor Applicable only for IPv4 Protocol type |        |     |
| Please select an SLA Monitor                       |        | ~   |
|                                                    |        |     |
|                                                    | CANCEL | ок  |
|                                                    |        |     |

- a) [名前 (Name)]を入力します。たとえば「default」とします。
- b) [IPv4] または [IPv6] ラジオボタンをクリックします。

IPv4 と IPv6 に対して個別のデフォルトルートを作成する必要があります。

c) [ゲートウェイ (Gateway)]をクリックしてから[新しいネットワークの作成 (Create New Network)]をクリックして、ゲートウェイ IP アドレスをホストオブジェクトとして追加 します。

| Add Network Object |        | 0 × |
|--------------------|--------|-----|
| Name               |        |     |
| gateway            |        |     |
| Description        |        |     |
|                    |        | ,   |
| Туре               |        | "   |
| Host               |        |     |
| 10.99.12.5         |        |     |
| e.g. 192.168.2.1   |        |     |
|                    | CANCEL | ОК  |

- d) ゲートウェイの[インターフェイス (Interface)] (たとえば[外部 (outside)]) を選択します。
- e) [ネットワーク (Network)] + アイコンをクリックし、IPv4 デフォルトルートの場合は [any-ipv4]、IPv6 デフォルトルートの場合は [any-ipv6] を選択します。

ステップ4 [OK] をクリックします。

### NAT の設定

一般的な NAT ルールでは、内部アドレスを外部インターフェイスの IP アドレスのポートに変換します。このタイプの NAT ルールのことをインターフェイス ポート アドレス変換(PAT) と呼びます。IPv6 にインターフェイス PAT は使用できません。

#### 手順

ステップ1 [ポリシー (Policies)]をクリックしてから [NAT] をクリックします。

ステップ2 \*または [NATルールの作成 (Create NAT Rule)]をクリックします。

ステップ3 基本ルールのオプションを設定します。

| Add NAT Rule                                                                                                    |                                                                                    | 0 ×                         |
|----------------------------------------------------------------------------------------------------|------------------------------------------------------------------------------------|-----------------------------|
| Title 1                                                                                                    | Create Rule for 2                                                                  | Status                      |
| inside_to_outside                                                                                                  | Auto NAT                                                                           | ~ <b>()</b>                 |
| Auto NAT rules translate a specified host or network ad<br>packet. These rules are automatically ordered and place | dress regardless of its appearance as the source of<br>ed in the Auto NAT section. | or destination address of a |
| Placement                                                                                                    | Туре 3                                                                             |                             |
| Automatically placed in Auto NAT rules                                                                             | Dynamic 🗸                                                                          |                             |
| Packet Translation Advanced Options                                                                                |                                                                                    |                             |
| ORIGINAL PACKET                                                                                                    | TRANSLATED PACKET                                                                  |                             |
| Source Interface                                                                                                   | Destination Interface 5                                                            |                             |
| Any                                                                                                    | ∽ outside                                                                          | ~                           |
| Original Address 4 Original Port                                                                                   | Translated Address                                                                 | Translated Port             |
| any-ipv4 V Any                                                                                                    | ✓ Interface ✓                                                                      | Any 🗸                       |
|                                                                                                    |                                                                                    |                             |
| Show Diagram                                                                                                    |                                                                                    |                             |
| ORIGINAL                                                                                                    | L TRANSLATED                                                                       |                             |
| Source Any<br>any-ipv4: Any >                                                                                      | outside                                                                            | Source<br>Interface: Any    |
| Destination<br>Any: Any                                                                                            | NAT                                                                                | Destination<br>Any: Any     |
|                                                                                                    | CAN                                                                                | CEL OK 6                    |

- a) [タイトル(Title)]を設定します。
- b) [ルールの作成対象(Create Rule For)]>[自動NAT(Auto NAT)]を選択します。
- c) [タイプ(Type)]>[ダイナミック(Dynamic)]を選択します。
- ステップ4 次のパケット変換オプションを設定します。
  - a) [元のパケット (Original Packet)] で、[元のアドレス (Original Address)]を[any-ipv4] に 設定します。

このルールは、任意のインターフェイスから発信されるすべてのIPv4トラフィックを変換 します。インターフェイスまたはアドレスを制限する場合は、特定の[送信元インターフェ イス (Source Interface)]を選択し、[元のアドレス (Original Address)]にIPアドレスを指 定できます。

b) [変換済みパケット(Translated Packet)] で、[接続先インターフェイス(Destination Interface)]を外部インターフェイスに設定します。

デフォルトでは、インターフェイス IP アドレスが変換済みアドレスに使用されます。

ステップ5 (任意) [図の表示 (Show Diagram)]をクリックして、ルールのビジュアル表現を表示します。

ステップ6 [OK] をクリックします。

### 内部から外部へのトラフィックの許可

デフォルトでは、セキュリティゾーン間のトラフィックはブロックされます。この手順では、 内部から外部へのトラフィックを許可する方法を示します。

#### 手順

- ステップ1 [ポリシー (Policies)]>[アクセス制御 (Access Control)]を選択します。
- ステップ2 \*または[アクセスルールの作成 (Create Access Rule)]をクリックします。
- ステップ3 基本ルールのオプションを設定します。

| Add Access               | Rule                                                       |                                             |                                                                                                    |                                                                                         |
|--------------------------|------------------------------------------------------------|---------------------------------------------|----------------------------------------------------------------------------------------------------|-----------------------------------------------------------------------------------------|
| Order Title<br>1 V insid | e_to_outside<br>Applications URLs                          | Action<br>Allow<br>Users<br>Intrusion Polic | y <sup>0</sup> File policy <sup>0</sup> Logging                                                                                                    |                                                                                         |
| SOURCE<br>Zones          | * Networks<br>ANY                                          | * Ports<br>ANY                              | DESTINATION         Zones       3 + Network         Image: Construction of the second second | cs + Ports/Protocols +<br>ANY                                                           |
| Show Diagram             | Users any<br>Networks any<br>Beolocations any<br>Ports any | SOURCE                                      | DESTINATION                                                                                                    | Applications any<br>URLs any<br>Networks any<br>Geolocations any<br>Ports/Protocols any |

- a) [タイトル (Title)]を設定します。
- b) [ソース (Source)]で、[ゾーン (Zones)] + アイコンをクリックし、内部ゾーンを選択します。
- c) [接続先 (Destination)]で、[ゾーン (Zones)] + アイコンをクリックし、外部ゾーンを選 択します。
- d) (任意) [図の表示 (Show Diagram)]をクリックして、ルールのビジュアル表現を表示します。
- e) [OK]をクリックします。

### (任意) DHCP サーバの設定

クライアントで DHCP を使用して FTD から IP アドレスを取得するようにする場合は、DHCP サーバを有効にします。

#### 手順

- ステップ1 [デバイス (Device)]をクリックしてから、[システム設定 (System Settings)]>[DHCPサー バ (DHCP Server)] リンクをクリックします。
- ステップ2 + または [DHCPサーバの作成 (Create DHCP Server)]をクリックします。
- ステップ3 サーバのプロパティを設定します。

| Add Server                        |        | 8 × |
|-----------------------------------|--------|-----|
| Enabled DHCP Server               |        |     |
| Interface                         |        |     |
| inside                            |        | ~   |
| Address Pool                      |        |     |
| 10.99.10.5-10.99.10.25            |        | 0   |
| e.g. 192.168.45.46-192.168.45.254 |        |     |
|                                   |        | _   |
|                                   | CANCEL | OK  |

- a) [DHCPサーバを有効にする(Enable DHCP Server)] スライダをクリックして、有効と表示 します(
  )。
- b) DHCP サーバを有効にする [インターフェイス (Interface)]を選択します。

インターフェイスは静的 IP アドレスを持っている必要があります。インターフェイスで DHCP サーバを実行する場合、インターフェイスアドレスの取得に DHCP を使用すること はできません。

c) [アドレスプール (Address Pool)]を入力します

IPアドレスの範囲は、選択したインターフェイスと同じサブネット上に存在する必要があり、インターフェイス自体の IP アドレス、ブロードキャスト アドレス、またはサブネットネットワーク アドレスを含めることはできません。

- d) [OK] をクリックします。
- ステップ4 (任意) [設定 (Configuration)] タブをクリックして、自動設定およびグローバル設定を設定 します。

| Device Summary              |             |  |  |  |
|-----------------------------|-------------|--|--|--|
| DHCP Server                 |             |  |  |  |
|                             |             |  |  |  |
| DHCP Servers Configuration  |             |  |  |  |
|                             |             |  |  |  |
|                             |             |  |  |  |
| Enable Auto Configuration 👔 |             |  |  |  |
|                             |             |  |  |  |
| From Interface              |             |  |  |  |
| outside                     | ~           |  |  |  |
| Primary WINS IP Address     |             |  |  |  |
|                             |             |  |  |  |
|                             |             |  |  |  |
| Secondary WINS IP Address   |             |  |  |  |
|                             |             |  |  |  |
|                             |             |  |  |  |
|                             | USE OPENDNS |  |  |  |
| Primary DNS IP Address      |             |  |  |  |
|                             |             |  |  |  |
|                             |             |  |  |  |
| Secondary DNS IP Address    |             |  |  |  |
|                             |             |  |  |  |
|                             |             |  |  |  |
| SAVE                        |             |  |  |  |
|                             |             |  |  |  |

DHCP 自動設定では、指定したインターフェイスで動作している DHCP クライアントから取得 した DNS サーバ、ドメイン名、および WINS サーバの情報が、DHCP サーバから DHCP クラ イアントに提供されます。通常、外部インターフェイスで DHCPを使用してアドレスを取得す る場合には自動設定を使用しますが、DHCPを介してアドレスを取得するインターフェイスを 選択することもできます。自動設定を使用できない場合には、必要なオプションを手動で定義 できます。

- a) [自動設定を有効にする(Enable Auto Configuration)] スライダをクリックして、有効と表示します(
  )。
- b) クライアントがサーバ設定を継承するインターフェイスを[継承元インターフェイス (From Interface)]ドロップダウンメニューで選択します。
- c) 自動設定を有効にしない場合、または自動設定された設定を上書きするには、1つ以上の グローバルオプションを設定します。これらの設定は、DHCP サーバを実行するすべての インターフェイスで DHCP クライアントに送信されます。
- d) [保存 (Save)]をクリックします。

### (任意)管理ゲートウェイの設定とデータインターフェイスの管理の 許可

FTDを展開するときに、管理アドレスと外部ゲートウェイを設定しました。次の手順では、管理インターフェイスではなくデータインターフェイスを介してバックプレーン経由で管理トラフィックを送信するように FTD を設定できます。この場合、直接接続された管理ネットワーク上にいる場合は FTD を管理できますが、他のネットワーク宛ての管理トラフィックは、管理ではなくデータインターフェイスにルーティングされます。

また、デフォルトでは、管理インターフェイス(FDM またはCLIアクセス)を介してのみFTD を管理できます。次の手順では、1つ以上のデータインターフェイスで管理を有効にすること もできます。管理インターフェイスゲートウェイは、データインターフェイスのFDM 管理ト ラフィックには影響しないことに注意してください。この場合、FTD は通常のルーティング テーブルを使用します。

#### 始める前に

インターフェイスの設定(15ページ)に従ってデータインターフェイスを設定します。

#### 手順

ステップ1 データインターフェイスからの管理を許可します。

- a) [デバイス (Device)]をクリックしてから、[システム設定 (System Settings)]>[管理ア クセス (Management Access)] リンクの順にクリックします。
- b) [データインターフェイス (Data Interface)]をクリックします。
- c) \*または[データインターフェイスの作成(Create Data Interface)]をクリックし、インター フェイスごとにルールを作成します。

| Add Management Access |    |  |
|-----------------------|----|--|
| Interface             |    |  |
| inside                | ~  |  |
| Protocols             |    |  |
| HTTPS × SSH ×         | ~  |  |
| Allowed Networks      |    |  |
| *                     |    |  |
| َلَتٍ any-ipv4        |    |  |
|                       |    |  |
| CANCEL                | ОК |  |

- •[インターフェイス (Interface)]:管理アクセスを許可するインターフェイスを選択します。
- •[プロトコル (Protocols)]: ルールが HTTPS (ポート443) または SSH (ポート22)、 またはその両方用かを選択します。
- (許可されたネットワーク(Allowed Networks)]:システムにアクセスできる IPv4 ネットワーク、IPv6ネットワーク、またはホストを定義するネットワークオブジェクトを 選択します。「任意」のアドレスを指定するには、[any-ipv4](0.0.0.0/0)および[any-ipv6] (::/0)を選択します。
- d) [OK] をクリックします。
- ステップ2 データインターフェイスを使用するように管理ゲートウェイを設定します。
  - a) [デバイス (Device)]をクリックし、次に [システム設定 (System Settings)]>[管理イン ターフェイス (Management Interface)] リンクをクリックします。
  - b) [データインターフェイスをゲートウェイとして使用する(Use the Data Interfaces as the Gateway)]を選択します。

| /lanaថ្              | gement Interface                                                                                                    |
|----------------------|----------------------------------------------------------------------------------------------------|
| MANAG<br>The gate    | EMENT GATEWAY<br>way determines how the system can reach the Internet to obtain smart<br>database undates (such as VDB, rule, Genlocation, URL), and to reach |
| licenses,<br>the man | agement DNS and NTP servers.                                                                                                    |
| the man              | agement DNS and NTP servers.<br>the Data Interfaces as the Gateway.                                                                                           |

c) [保存(Save)]をクリックして警告を読み、[OK]をクリックします。

### 設定の展開

設定の変更を FTD に展開します。変更を展開するまでは、デバイス上でどの変更もアクティブになりません。

#### 手順

**ステップ1** Web ページの右上にある [変更の展開(Deploy Changes)] アイコンをクリックします。 このアイコンは、展開されていない変更がある場合にドット マークで強調表示されます。

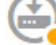

[保留中の変更(Pending Changes)]ウィンドウには、設定の展開バージョンと保留中の変更との比較が表示されます。それらの変更は、削除された要素、追加された要素、または編集された要素を示すために色分けされています。色の説明については、ウィンドウの凡例を参照してください。

ステップ2 変更内容に問題がない場合は、[今すぐ展開(Deploy Now)]をクリックして、ジョブをすぐに 開始できます。

> ウィンドウに展開が進行中であることが示されます。ウィンドウを閉じるか、または展開が完 了するまで待機できます。展開が進行中の間にウィンドウを閉じても、ジョブは停止しませ ん。結果は、タスクリストや監査ログで確認できます。ウィンドウを開いたままにした場合、 [展開履歴 (Deployment History)]リンクをクリックすると結果が表示されます。

### Firepower Threat Defense CLI へのアクセス

FTDCLIを使用して、管理インターフェイスパラメータを変更したり、トラブルシューティン グを行ったりできます。CLIにアクセスするには、管理インターフェイスへのSSHを使用する か、FXOS CLI から接続します。

手順

**ステップ1** (オプション1) FTD 管理インターフェイスの IP アドレスに直接 SSH 接続します。

管理 IP アドレスは、論理デバイスを展開したときに設定したものです。初期展開時に設定した「admin」アカウントとパスワードを使用して FTD にログインします。

パスワードを忘れた場合は、Firepower Chassis Manager で論理デバイスを編集して変更できます。

- **ステップ2** (オプション 2) コンソール接続または Telnet 接続を使用して、モジュール CLI に接続します。
  - a) セキュリティエンジンに接続します。

connect module 1 {console | telnet}

Telnet 接続を使用する利点は、モジュールに同時に複数のセッションを設定でき、接続速 度が速くなることです。

例:

```
Firepower# connect module 1 console
Telnet escape character is '~'.
Trying 127.5.1.1...
Connected to 127.5.1.1.
Escape character is '~'.
```

```
CISCO Serial Over LAN:
Close Network Connection to Exit
```

Firepower-module1>

b) FTD コンソールに接続します。

#### connect ftd name

複数のアプリケーションインスタンスがある場合は、インスタンスの名前を指定する必要 があります。インスタンス名を表示するには、名前を付けずにコマンドを入力します。

#### 例:

Firepower-module1> connect ftd FTD Instance1

You are connecting to ftd from a serial console. Please avoid executing any commands which may produce large amount of output. Otherwise, data cached along the pipe may take up to 12 minutes to be drained by a serial console at 9600 baud rate after pressing Ctrl-C.

To avoid the serial console, please login to FXOS with ssh and use 'connect module <slot> telnet' to connect to the security module.

Connecting to container ftd(FTD\_Instance1) console... enter "exit" to return to bootCLI

c) exit と入力し、アプリケーション コンソールを終了して FXOS モジュール CLI に移動しま す。

(注) 6.3 より前のバージョンの場合は、Ctrl-a, d と入力します。

d) FXOS CLI のスーパバイザレベルに戻ります。

コンソールを終了するには、以下を実行します。

1. ~と入力

Telnet アプリケーションに切り替わります。

 Telnet アプリケーションを終了するには、次を入力します。 telnet>quit

Telnet セッションを終了するには、以下を実行します。

Ctrl-],. と入力

#### 例

次に、FTD に接続してから、FXOS CLI のスーパバイザ レベルに戻る例を示します。

Firepower# connect module 1 console

Telnet escape character is '~'. Trying 127.5.1.1... Connected to 127.5.1.1. Escape character is '~'.

CISCO Serial Over LAN: Close Network Connection to Exit

Firepower-module1>connect ftd FTD\_Instance1

To avoid the serial console, please login to FXOS with ssh and use 'connect module <slot> telnet' to connect to the security module.

Connecting to container ftd(FTD\_Instance1) console... enter "exit" to return to bootCLI
> ~
telnet> quit
Connection closed.
Firepower#

# 次のステップ

FTDデバイスの設定を続行するには、Cisco Firepower ドキュメント一覧でお使いのソフトウェ アバージョンのマニュアルを参照してください。

FDM の使用に関する詳細については、『Cisco Firepower Threat Defense Configuration Guide for Firepower Device Manager』を参照してください。

# FDM での FTD の履歴

| 機能名                                | バー<br>ジョン | 機能情報                                                                                                    |
|------------------------------------|-----------|----------------------------------------------------------------------------------------------------|
| ネイティブインスタン<br>スを使用した FDM の<br>サポート | 6.5.0     | FDM を使用してネイティブインスタンスを展開できるようになりました。<br>新しい変更された画面:<br>[論理デバイス(Logical Devices)] > [デバイスの追加(Add Device)]<br>(注) FXOS 2.7.1 が必要です。 |